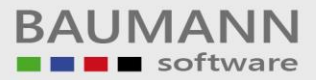

# Wie erreiche ich was?

| Projekt:     | Fahrtenbuch (FARBAU) |  |  |
|--------------|----------------------|--|--|
| Bezeichnung: | <u>Fahrtenbuch</u>   |  |  |
| Version:     | <u>2.0</u>           |  |  |
| Datum:       | 19.01.2015           |  |  |

### Kurzbeschreibung:

Mit diesem Leitfaden erhalten Sie eine tabellarische Kurzanleitung, um in Ihrem Hause das Programm "*Fahrtenbuch"* zu installieren und anzuwenden.

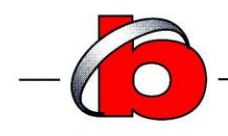

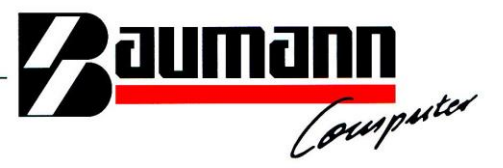

### **Inhaltsverzeichnis**

| Inhalt                                                                                                    | Seite 2                                                                          |
|----------------------------------------------------------------------------------------------------|----------------------------------------------------------------------------------|
| Programmstart<br>SQL Server Anmeldung<br>Access-Datenbank Anmeldung                                                                                                    | Seite 3<br>Seite 3                                                               |
| Einstellungen<br>Datenbankanbindung                                                                                                    | Seite 4                                                                          |
| PKW pflegen<br>Neu anlegen<br>PKW löschen<br>PKW ändern                                                                                                    | Seite 5<br>Seite 5<br>Seite 6                                                    |
| Fahrer pflegen<br>Neu anlegen<br>Fahrer löschen<br>Fahrer ändern                                                                                                    | Seite 7<br>Seite 7<br>Seite 8                                                    |
| Entfernungen pflegen<br>Neu anlegen<br>Entfernung löschen<br>Entfernung ändern                                                                                                    | Seite 9<br>Seite 9<br>Seite 10                                                   |
| Fahrten pflegen<br>Anlass speichern<br>Anlass löschen<br>Fahrt speichern                                                                                                    | Seite 11<br>Seite 12<br>Seite 13                                                 |
| Fahrtenbuch<br>Fehlerhafte Fahrten pflegen<br>Summen anzeigen<br>Druckvorschau starten                                                                                             | Seite 14<br>Seite 14/15<br>Seite 15                                              |
| Fahrtenbuch Druckeinstellungen<br>Druckereinstellung<br>Seiteneinstellung<br>Hintergrundfarbe<br>Wasserzeichen<br>Formular speichern<br>Als E-Mail Anhang versenden<br>Direktdruck | Seite 16<br>Seite 16<br>Seite 17<br>Seite 17<br>Seite 18<br>Seite 18<br>Seite 19 |
| Programm beenden                                                                                                    | Seite 20                                                                         |

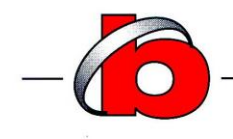

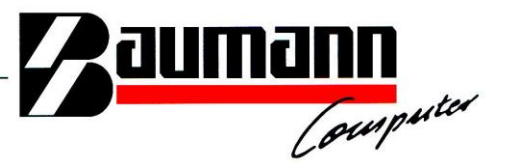

### **Programmstart**

### SQL Server Anmeldung

Sollte sich Ihre Fahrtenbuch-Datenbank auf einem SQL-Server befinden, melden Sie sich hier bitte am SQL-Server an.

|                         | 📑 Datenbanke                                         | einstellungen 🖃 🗖 🔯                    |  |  |  |
|-------------------------|------------------------------------------------------|----------------------------------------|--|--|--|
|                         | Datentyp                                             |                                        |  |  |  |
|                         | <ul> <li>SQL-Server</li> <li>Access-Dater</li> </ul> | nbank                                  |  |  |  |
|                         | Parameter                                            |                                        |  |  |  |
|                         | Servername:                                          | XXXXXXXXXXXXXXXXXXXXXXXXXXXXXXXXXXXXXX |  |  |  |
|                         | Datenbank:                                           | Fahrtenbuch 🔤                          |  |  |  |
| Auf Übernehmen klicken, | Benutzername:                                        | XXXXXXXXXXXXXXXXXXXXXXXXXXXXXXXXXXXXXX |  |  |  |
| um sich am SQL-Server   | Passwort:                                            | XXXXXXXXXXXXXXXXXXXXXXXXXXXXXXXXXXXXXX |  |  |  |
| anzumelden.             |                                                      | Úbernehmen 🙆 Abbrechen                 |  |  |  |

### Access-Datenbank Anmeldung

Sollte Ihre **Datenbank** "Fahrtenbuch" eine MS-ACCESS-Datenbank sein, so geben Sie bitte den Pfad zur *Fahrtenbuch.mdb* an.

|                         | 🔋 Datenbanke                                         | instellungen 📃 🗆 🔀            |
|-------------------------|------------------------------------------------------|-------------------------------|
|                         | Datentyp                                             |                               |
|                         | <ul> <li>SQL-Server</li> <li>Access-Dater</li> </ul> | ibank                         |
|                         | Parameter                                            |                               |
|                         | Servername:                                          |                               |
|                         | Datenbank:                                           | X:\XXXXX\XXXX\Fahrtenbuch.mdb |
| Auf Ubernehmen klicken, | Benutzername:                                        |                               |
| UM SICH DEI DEI MS-     | Passwort:                                            |                               |
| anzumelden.             |                                                      | - Öbernehmen 🙆 Abbrechen      |

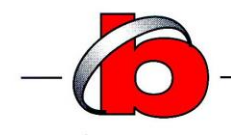

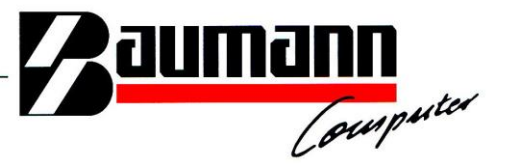

### **Einstellungen**

#### **Datenbankanbindung**

Wählen Sie folgenden Pfad im Menü, um die Verbindungseinstellungen zur Datenbank zu speichern.

| 🞯 BAU Fahrtenbe                                                                                                 | ich                                                                    |  |
|----------------------------------------------------------------------------------------------------|------------------------------------------------------------------------|--|
| Datei                                                                                                    |                                                                        |  |
| 😼 Datenbank                                                                                                    | ahrer pflegen 😅 Entfernungen pflegen 💣 Fabrten pflegen 🥥 Fahrtenbuch 🍙 |  |
| 🛛 🐹 Beenden                                                                                                    |                                                                        |  |
| 1999 - 1999 - 1999 - 1999 - 1999 - 1999 - 1999 - 1999 - 1999 - 1999 - 1999 - 1999 - 1999 - 1999 - 1999 - 1999 - |                                                                        |  |
|                                                                                                    |                                                                        |  |
|                                                                                                    |                                                                        |  |
|                                                                                                    |                                                                        |  |
|                                                                                                    |                                                                        |  |
|                                                                                                    |                                                                        |  |

Nun können Sie Ihren verwendeten Datenbanktyp zwischen MS-ACCESS und Microsoft SQL-Server auswählen und die erforderlichen Verbindungsparameter eingeben.

| Datenbanke                                           | emstenungen                            |
|------------------------------------------------------|----------------------------------------|
| Datentyp                                             |                                        |
| <ul> <li>SQL-Server</li> <li>Access-Dater</li> </ul> | nbank                                  |
| Parameter                                            |                                        |
| Servername:                                          | XXXXXXXXXXXXXXXXXXXXXXXXXXXXXXXXXXXXXX |
| Datenbank:                                           | Fahrtenbuch 🔤                          |
| Benutzername:                                        | XXXXXXXXXXXXXXXXXXXXXXXXXXXXXXXXXXXXXX |
|                                                      | 0000000000000                          |

| 🕽 Datenbanke                 | einstellungen 📃 🗖 🔀           |
|------------------------------|-------------------------------|
| Datentyp                     |                               |
| SQL-Server<br>• Access-Dater | nbank                         |
| Parameter                    |                               |
| Servername:                  |                               |
| Datenbank:                   | X:\XXXXX\XXXX\Fahrtenbuch.mdb |
| Benutzername:<br>Passwort:   |                               |
|                              |                               |
|                              |                               |

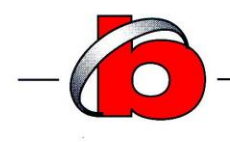

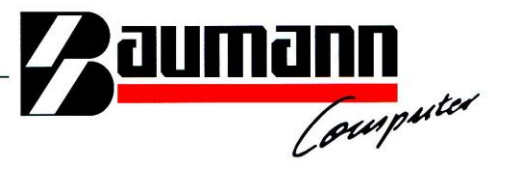

### PKW pflegen

#### PKW neu anlegen

| Sie können einen neuen<br>PKW anlegen, indem Sie<br>auf den Button <i>Neu</i> | n<br>e                                                        | Fahrtenbuch | r V |               |         |                               | _ 6 ×           |               |
|-------------------------------------------------------------------------------|---------------------------------------------------------------|-------------|-----|---------------|---------|-------------------------------|-----------------|---------------|
|                                                                               | <i>anlegen</i> klicken. Es<br>öffnet sich eine neue<br>Maske. |             | nen | Erstzulassung | Km-Kauf | Kaufpreis<br>Zeile<br>Iöschen | Fahrgestell-Nr. | Schlüssel-Nr. |

Hier müssen Sie nun alle Daten zu Ihrem Fahrzeug eintragen.

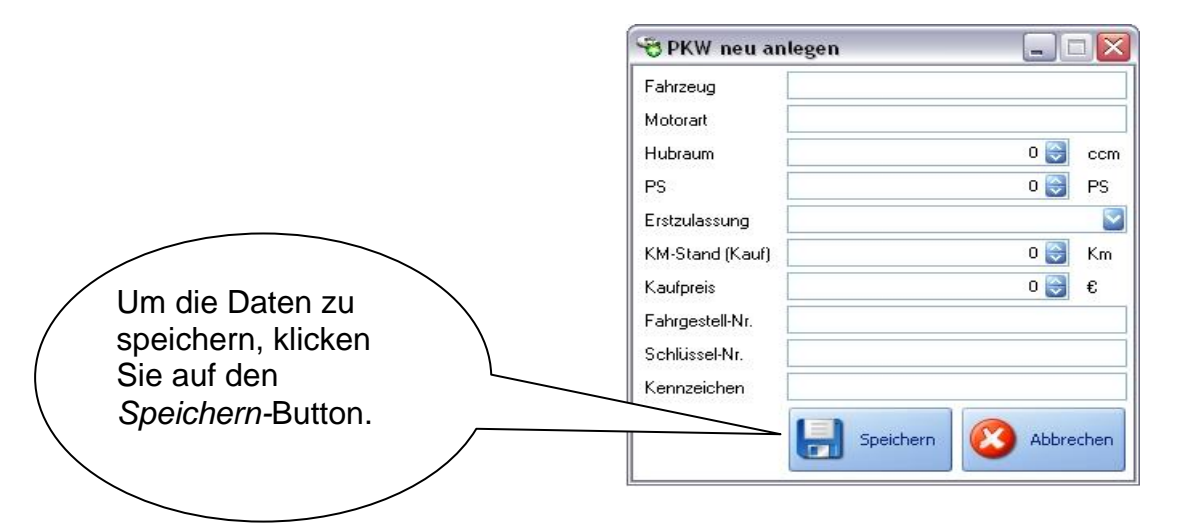

### PKW löschen

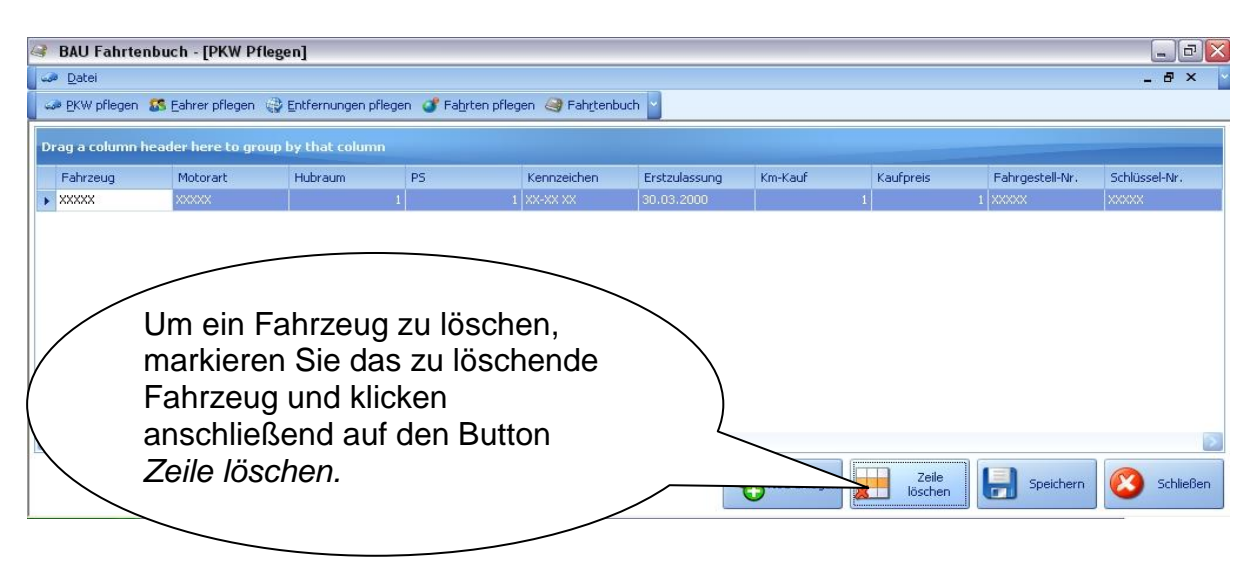

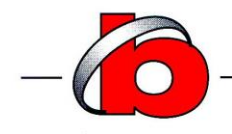

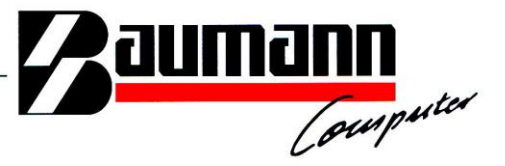

### PKW ändern

Um PKW-Daten zu ändern, klicken Sie in die Zelle, die verändert werden muss und ändern dann die Daten ab.

| 🥝 BAU Fahrtei   | nbuch - [PKW Pf                                                                         | legen]                                |                           |                     |               |         |                  |                 | _ 0 🛛         |
|-----------------|-----------------------------------------------------------------------------------------|---------------------------------------|---------------------------|---------------------|---------------|---------|------------------|-----------------|---------------|
| 🥔 <u>D</u> atei | ے Datei ہے۔                                                                             |                                       |                           |                     |               |         |                  | _ # × •         |               |
| PKW pflegen     | 🥪 EKW pflegen 🥵 Eahrer pflegen 🎲 Entfernungen pflegen 🥑 Fahrten pflegen 🎯 Fahrtenbuch 🗸 |                                       |                           |                     |               |         |                  |                 |               |
| Drag a column h | eader here to gro                                                                       | oup by that colum                     | n                         |                     |               |         |                  |                 |               |
| Fahrzeug        | Motorart                                                                                | Hubraum                               | PS                        | Kennzeichen         | Erstzulassung | Km-Kauf | Kaufpreis        | Fahrgestell-Nr. | Schlüssel-Nr. |
| ► XXXXX         |                                                                                         |                                       | 1                         | <b>4</b> XX-XX XX   | 30.03.2000    |         |                  |                 | XXXXX         |
| Record          | Um die<br>überneh<br>den But                                                            | Änderun<br>nmen, kl<br>ton <i>Spe</i> | ngen z<br>icken<br>icherr | zu<br>Sie auf<br>b. |               | )       | Zeile<br>löschen | Speichern       | Schließen     |

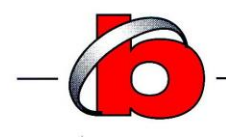

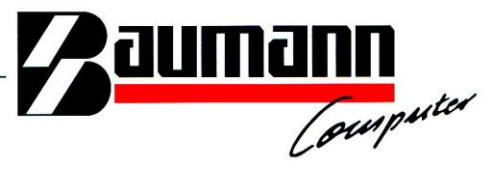

## Fahrer pflegen

#### Fahrer neu anlegen

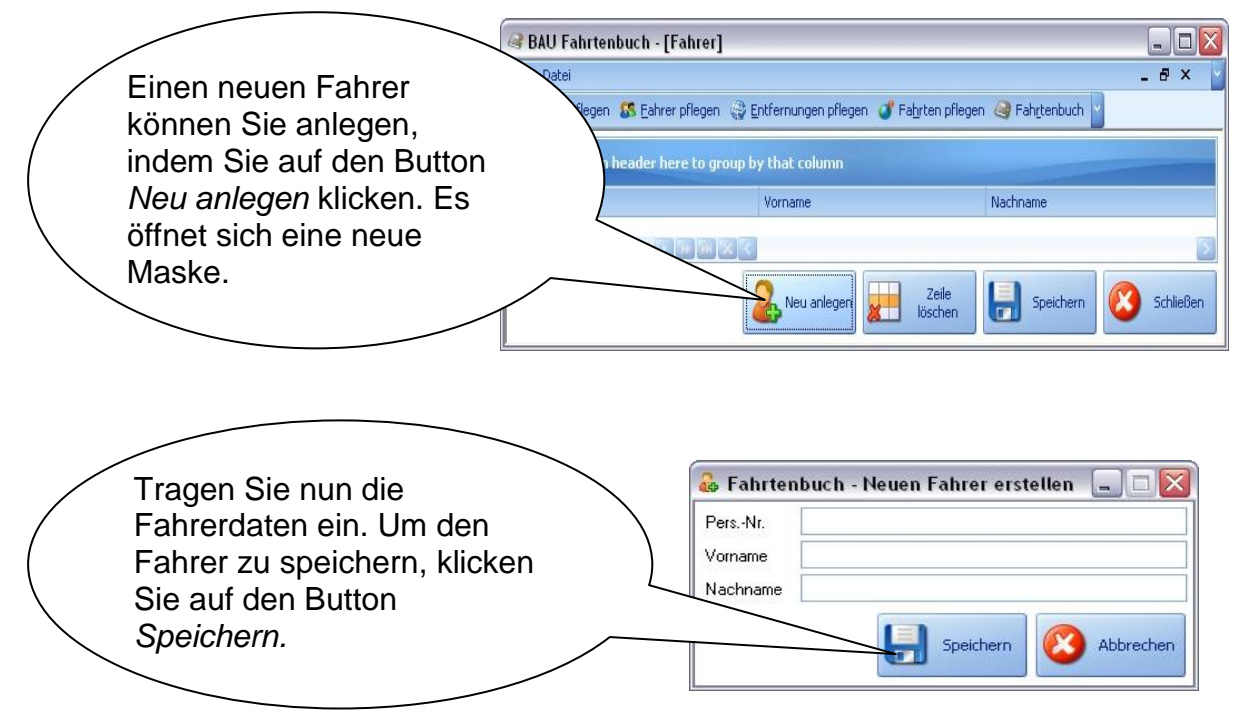

### Fahrer löschen

| 🥞 BAU Fahrtenbuch - [Fahrer]                                                                                                    |                                               |
|----------------------------------------------------------------------------------------------------|-----------------------------------------------|
| 🔒 Datei                                                                                                    | _ # × `                                       |
| 🛛 🥪 PKW pflegen 🔉 Eahrer pflegen 🌍 Entfernungen pflegen 💣 Fahrten pflegen 🎯 Fahr                                                                                                    | tenbuch 👻                                     |
| The second second |                                               |
| Drag a column neader here to group by that column                                                                                                    |                                               |
| Pers_Nr Vorname                                                                                                    | Nachname                                      |
| 1 XXXXX                                                                                                    | XXXXX                                         |
| Um einen Fahrer zu<br>löschen, markieren Sie den<br>zu löschenden Fahrer und<br>klicken dann auf den Button<br>Zeile löschen.                                                                                                    | Zeile<br>Jöschen Zeile<br>Speichern Speichern |

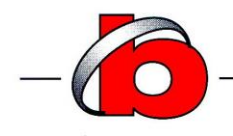

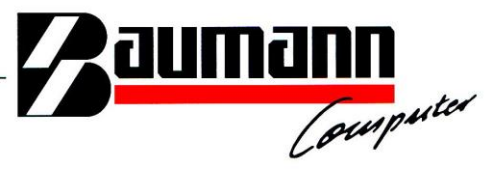

### Fahrer ändern

Um Fahrerdaten zu ändern, klicken Sie in die zu bearbeitende Zeile und ändern dann die Daten ab.

| 🥝 BAU Fahrtenbuch - [Fahr                | er]                                                                                          |             |                 | _ 2 🛛     |
|------------------------------------------|----------------------------------------------------------------------------------------------|-------------|-----------------|-----------|
| 🛛 🚨 Datei                                |                                                                                              |             |                 | _ 8 × 🔮   |
| 🛛 🥔 <u>P</u> KW pflegen 🛛 🐼 Eahrer pfleg | en 🛯 Entfernungen pflegen 💣 Fahrten pflegen 🍓                                                | Fahrtenbuch |                 |           |
| Drag a column header here to             | group by that column                                                                         |             |                 |           |
| Pers_Nr                                  | Vorname                                                                                      |             | Nachname        |           |
| •                                        |                                                                                              |             | XXXXXZZZZ       |           |
| Record 1 of 1                            | Um die geänderten<br>Daten zu speichern,<br>klicken Sie auf den<br>Button <i>Speichern</i> . |             | Zeile Speichern | Schließen |

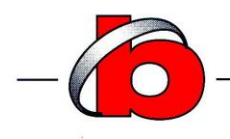

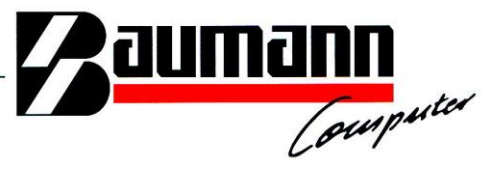

### Entfernungen pflegen

### <u>Neu anlegen</u>

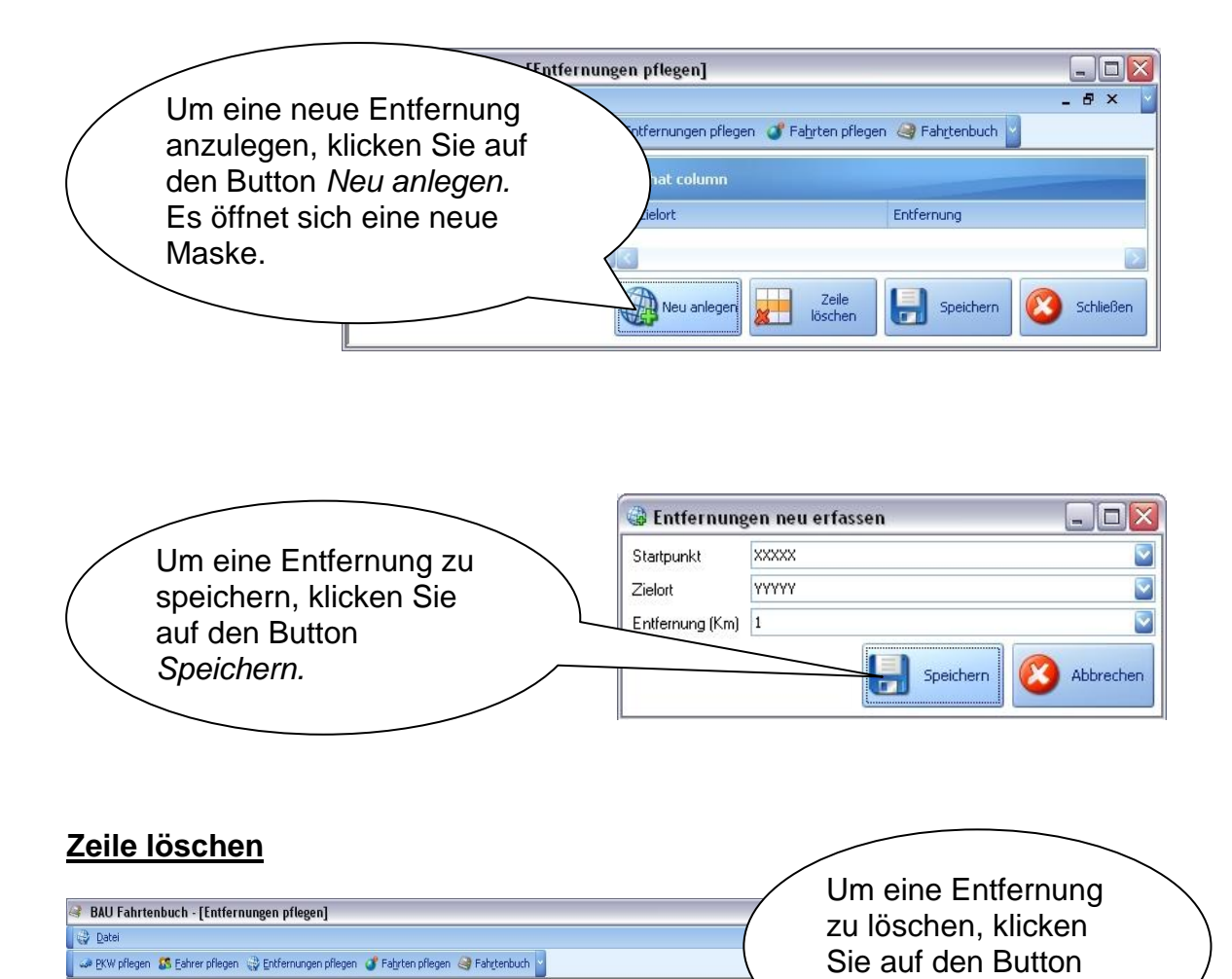

Entfernung

Neu anlegen Zeile löschen

Drag a column header here to group by that colum

📧 📧 Record 1 of 2 💽 🕨 🖼 🔀 🔇

Zielort

XXXXX

Startort

XXXXXX
 YYYYY

Zeile löschen.

Schließen

Speichern

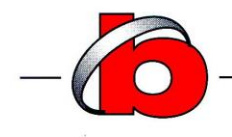

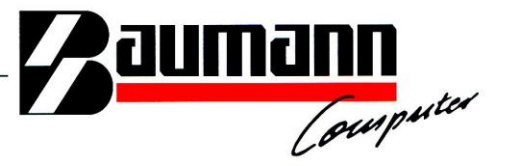

### Entfernung ändern

Um eine Entfernung zu ändern, klicken Sie in eine Zeile, die Sie verändern möchten und ändern dann diese ab.

| 🖇 BAU Fahrtenbuch - [Entfernungen pflegen]                                   |                                                       |                                      |  |  |  |
|------------------------------------------------------------------------------|-------------------------------------------------------|--------------------------------------|--|--|--|
| Datei                                                                        |                                                       | _ 8 ×                                |  |  |  |
| 🚽 🥪 EKW pflegen 🕵 Eahrer pflegen 🌏 Er                                        | ntfernungen pflegen 💣 Fahrten pflegen 🥞 Fahrtenbuch 🔽 |                                      |  |  |  |
| Drag a column header here to group by                                        | / that column                                         |                                      |  |  |  |
| Startort                                                                     | Zielort                                               | Entfernung                           |  |  |  |
| xxxxxzzzz                                                                    | YYYYYZZZZ                                             | 152                                  |  |  |  |
| үүүүү                                                                        | XXXXX                                                 | 1                                    |  |  |  |
| Record 1 of 2 🕩 🕨 🗙 🔇                                                        |                                                       |                                      |  |  |  |
| Um die Änderungen zu<br>übernehmen, klicken Sie<br>auf den Button Speichern. |                                                       | varlegen Zeile Speichern 🥸 Schließen |  |  |  |
|                                                                              |                                                       |                                      |  |  |  |

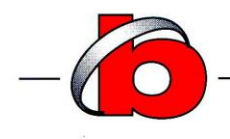

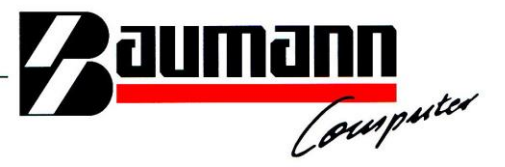

## Fahrten pflegen

#### Anlass speichern

Wenn Sie oft zu demselben Kunden oder Anlass eine Fahrt machen, können Sie den Anlass speichern.

| → BAU Fahrtenbuch -                   | - [Fahrten]                                                               |
|---------------------------------------|---------------------------------------------------------------------------|
| Jatei                                 |                                                                           |
| 🧈 PKW pflegen 🕵 Eah                   | hrer pflegen 🔮 Entfernungen pflegen 🕑 Fahrten pflegen 🥥 Fahrtenbuch 🚽     |
| Beginn                                | 12.04.2007 Sie auf den Button                                             |
| Uhrzeit                               | 10:59 Speichern.                                                          |
| Fahrer                                |                                                                           |
| Fahrzeug                              |                                                                           |
| Anlaß                                 |                                                                           |
| Memo                                  |                                                                           |
|                                       |                                                                           |
|                                       |                                                                           |
|                                       |                                                                           |
| Tachostand Km                         | I Hin- u. Rückfahrt                                                       |
| Entfernung                            |                                                                           |
| Tachostand Km                         |                                                                           |
|                                       | Geschaftlich                                                              |
|                                       | O Privat                                                                  |
|                                       | Arbeitsweg                                                                |
| Ende                                  | 12.04.2007                                                                |
| Uhrzeit                               | 10:59                                                                     |
| Dauer Std./Min.                       | 01:00                                                                     |
|                                       | Speichern 🥂 Schließen                                                     |
|                                       |                                                                           |
|                                       |                                                                           |
| 🕏 BAU Fahrtenbuch -                   | - [Fahrten]                                                               |
| 💣 <u>D</u> atei                       | - 8 ×                                                                     |
| 🥪 <u>P</u> KW pflegen 🏼 🕵 <u>F</u> ah | hrer pflegen @ Entfernungen pflegen @ Fahrten pour Nach dem Speichern des |
| Beginn                                | 12.04.2007                                                                |
| Uhrzeit                               |                                                                           |
| Fabrer                                | der Compo-Box zur Auswani.                                                |
| Fahrzeug                              |                                                                           |
| ranizeug                              |                                                                           |
| Anlab<br>Momo                         |                                                                           |
| Melliu                                | Besprechung beim Kunden                                                   |
| Tachostand Km                         | Kundenbesuch                                                              |
|                                       | Lieferantenbesuch                                                         |
|                                       | Privat<br>Renaratur beim Kunden                                           |
| Tachostand Km                         |                                                                           |
|                                       | Geschaftlich                                                              |
|                                       | Privat                                                                    |
|                                       | - Arbeitsweg                                                              |
| Ende                                  | 12.04.2007 🔽                                                              |
| Uhrzeit                               | 10:59 🚭                                                                   |
| Dauer Std /Min                        | 01:00                                                                     |
|                                       |                                                                           |
|                                       | Speichern Schließen                                                       |
|                                       |                                                                           |

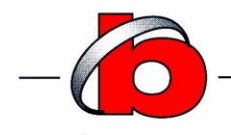

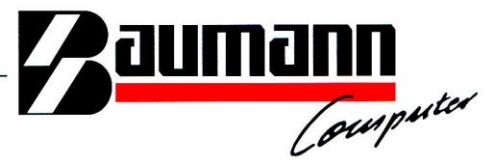

### Anlass löschen

Um einen Anlass (den Sie nicht mehr zur Auswahl benötigen) zu löschen, wählen Sie den Anlass zunächst aus.

| I BAU Fahrtenbuch -   | [Fahrten]                                              |                             |
|-----------------------|--------------------------------------------------------|-----------------------------|
| 🛛 💕 Datei             | _ & >                                                  |                             |
| 🧈 PKW pflegen 🔉 Eah   | rer pflegen 🛭 🤤 Entfernungen pflegen 💣 Fahrten pflegen |                             |
| Beginn                | 12.04.2007                                             |                             |
| Uhrzeit               | 10:59                                                  |                             |
| Fahrer                |                                                        |                             |
| Fahrzeug              | S                                                      |                             |
| Anlaß                 | Besprechung beim Kunden 💟 🛛 🧃 🛃                        |                             |
| Memo                  |                                                        |                             |
| Tachostand Km         | Hin- u. Rückfahrt                                      |                             |
| Entfernung            |                                                        |                             |
| Tachostand Km         |                                                        |                             |
|                       | Geschaftlich                                           |                             |
|                       | Privat                                                 |                             |
|                       | Arbeitsweg                                             |                             |
| Ende                  | 12.04.2007                                             |                             |
| Uhrzeit               | 10:59                                                  |                             |
| Dauer Std./Min.       | 01:00                                                  |                             |
|                       | I Speichern 🥂 Schlie                                   | aßen                        |
|                       |                                                        |                             |
|                       |                                                        |                             |
| a BAU Fahrtenbuch -   | [Fahrten]                                              |                             |
| Jatei                 |                                                        |                             |
| 🥔 PKW pflegen 🛛 🕵 Eah | rer pflegen 🔮 Entfernungen pflegen 💕 Fahrten pflege    | Aniass zu ioschen, klicken  |
| Beginn                | 12.04.2007                                             | Sie auf den Button Loschen. |
| Uhrzeit               | 10:59                                                  | 7 ~ /                       |
| Fahrer                |                                                        |                             |
| Fahrzeug              |                                                        |                             |
| Anlaß<br>Memo         | Besprechung beim Kunden 💟                              |                             |
| Mello                 |                                                        |                             |
| Tachostand Km         | Hin- u. Rückfahrt                                      |                             |
| Entfernung            |                                                        |                             |
| Tachostand Km         |                                                        |                             |
|                       | Geschaftlich                                           |                             |
|                       | Privat                                                 |                             |
|                       | Arbeitsweg                                             |                             |
| Ende                  | 12.04.2007                                             |                             |
| Uhrzeit               | 10:59                                                  |                             |
| Dauer Std./Min.       | 01:00                                                  |                             |
|                       |                                                        |                             |

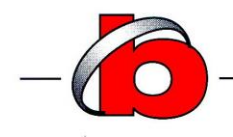

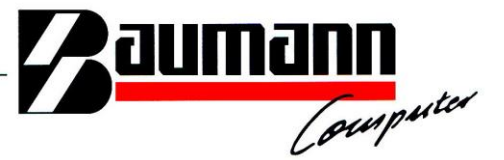

### Fahrt speichern

Um eine Fahrt zu erstellen, müssen Fahrer, Fahrzeug und Entfernung angelegt sein. Füllen Sie bitte alle vorhandenen Felder aus.

| BAU Fahrtenbuck                | n - [Fahrten]                                                         | _ <del>_</del> <del>7</del> |
|--------------------------------|-----------------------------------------------------------------------|-----------------------------|
| 🕑 🕑 Datei                      |                                                                       | _ & ×                       |
| 🛛 🍛 <u>P</u> KW pflegen 🛛 🕵 Ea | hrer pflegen 🚭 Entfernungen pflegen 💣 Fahrten pflegen 🎯 Fahrtenbuch 🍟 |                             |
| Beginn                         | 12.04.2007                                                            |                             |
| Uhrzeit                        | 13:31                                                                 |                             |
| Fahrer                         | xxx, xxx                                                              |                             |
| Fahrzeug                       | XXXXXX                                                                |                             |
| Anlaß                          | Besprechung beim Kunden                                               |                             |
| Memo                           | Test Memo XXXXX                                                       | 8                           |
|                                |                                                                       |                             |
|                                |                                                                       |                             |
|                                |                                                                       |                             |
|                                | Hin- u. Ruckfanrt wird                                                |                             |
|                                | ( berechnet, wenn dieses                                              | )                           |
|                                | Steuerelement aktiviert ist.                                          |                             |
|                                |                                                                       |                             |
|                                |                                                                       |                             |
|                                |                                                                       |                             |
| Tachostand Kr                  |                                                                       | 101 V Hin- u. Rückfahrt     |
| Entfernung                     | 10 Km XXXXX-YYYYY                                                     |                             |
| Tachostand Kr                  |                                                                       | 30                          |
|                                | Cerch aftlich                                                         |                             |
|                                | Privat                                                                |                             |
|                                | Arbeitsweg                                                            |                             |
| Ende                           | 12.04.2007 💟                                                          |                             |
| Uhrzeit                        | 13:31                                                                 |                             |
| Dauer Std./Min                 | 01:00                                                                 |                             |
|                                |                                                                       | Speichern 🚫 Schließen       |
|                                |                                                                       |                             |
|                                | /<br>I Im die eingegebene Fahrt zu                                    |                             |
|                                | on die eingegebene hann zu                                            |                             |
| (                              | speichern, klicken Sie auf den                                        | )                           |
|                                | Button Speichern.                                                     |                             |
|                                |                                                                       |                             |

Nach dem Speichern der Fahrt können Sie die Form *Fahrtenbuch* öffnen, um die angelegte Fahrt zu drucken.

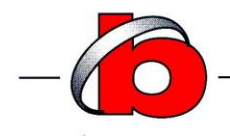

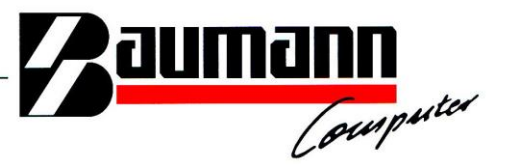

## **Fahrtenbuch**

### Fehlerhafte Fahrten pflegen

Falls eine fehlerhafte Fahrt angelegt worden ist, markieren Sie die fehlerhafte Fahrt im Programm.

| Datei      |                                                      |                                                                |                                              |                                        |             |           |                                             |                            |         | _ 8 >              |
|------------|------------------------------------------------------|----------------------------------------------------------------|----------------------------------------------|----------------------------------------|-------------|-----------|---------------------------------------------|----------------------------|---------|--------------------|
| EKW pflege | n 🕵 Eahrer pi                                        | flegen 🛞 Entfe                                                 | ernungen pflegen                             | 💣 Fahrten pflegen 🍝                    | Fahrtenbuch |           |                                             |                            |         |                    |
|            | baadar bara                                          | to aroun by th                                                 | at column                                    |                                        |             |           |                                             |                            |         |                    |
| Fahrer     | neader here                                          | Fahrt                                                          | at column                                    | Fahrzeug                               |             | Kilometer | _                                           |                            |         | Details            |
|            |                                                      | Abfahrt                                                        | Von                                          | KM-Abfahrt                             | Fahrzeug    |           |                                             |                            |         |                    |
| Nachname   | Vorname                                              | Ankunft                                                        | Nach                                         | KM-Ankunft                             | Kennzeichen | Privat    | Geschäftl.                                  | Arbeitsweg                 | Gesamt  | Anlass             |
|            |                                                      |                                                                |                                              |                                        |             |           |                                             |                            |         |                    |
|            |                                                      |                                                                |                                              |                                        | Nonecourse  |           |                                             | /                          |         |                    |
| xxx        | xxxx                                                 | 12.04.2007                                                     |                                              |                                        |             |           |                                             |                            | 20 km   | Reparatur beim Kur |
|            |                                                      |                                                                |                                              |                                        | 17          | 10.       |                                             |                            |         | R <sup>a</sup>     |
|            |                                                      |                                                                |                                              |                                        |             | di        |                                             |                            |         |                    |
|            | Klicke                                               | n Sie n                                                        | iun auf                                      | den                                    |             | 0         | km 20 km                                    | 0 km                       | 1 20 km |                    |
|            | Klicke                                               | en Sie n<br>D <i>Fehle</i>                                     | iun auf                                      | den<br>Fahrten                         |             | 0         | km 20 km                                    | 0 km                       | 20 km   |                    |
|            | Klicke<br>Buttor                                     | n Sie n<br>n <i>Fehle</i>                                      | un auf<br>erhafte I                          | den<br>Fahrten                         |             | 0<br>Fe   | km 20 km<br>hlerhafte                       | 0 km<br>Summen             | 20 km   | schlie             |
|            | Klicke<br>Buttor<br><i>pflege</i>                    | en Sie n<br>n <i>Fehle</i><br>en, um d                         | iun auf<br>erhafte I<br>die fehle            | den<br>Fahrten<br>erhafte              |             | 0 I       | km 20 km<br>hlerhafte<br>Fahrten<br>oflegen | 0 km<br>Summen<br>anzeigen | 20 km   | n 😢 Schlie         |
|            | Klicke<br>Buttor<br><i>pflege</i><br>Fahrt           | en Sie n<br>n <i>Fehle</i><br>en, um e<br>noch e               | iun auf<br>erhafte F<br>die fehle<br>inmal b | den<br>Fahrten<br>erhafte<br>earbeiten |             | 0 I       | km 20 km<br>hierhafte<br>ahrten<br>jflegen  | 0 km<br>Summen<br>anzeigen | 20 km   | n 🙆 Schlie         |
|            | Klicke<br>Buttor<br><i>pflege</i><br>Fahrt<br>zu kör | n Sie n<br>n <i>Fehle</i><br><i>n,</i> um o<br>noch e<br>nnen. | un auf<br>erhafte I<br>die fehle<br>inmal b  | den<br>Fahrten<br>erhafte<br>earbeiten |             | 0<br>Fe   | km 20 km<br>hlerhafte<br>ahrten<br>oflegen  | 0 km<br>Summen<br>anzeigen | 20 km   | schlie             |

### Summen anzeigen

| 4   | BAU Fahrte    | nbuch - [Fa           | hrtenbuch]                     |                               |                                              |                                     |            |                      |            |         |                       |
|-----|---------------|-----------------------|--------------------------------|-------------------------------|----------------------------------------------|-------------------------------------|------------|----------------------|------------|---------|-----------------------|
| 4   | <u>D</u> atei |                       |                                |                               |                                              |                                     |            |                      |            |         | _ 8 ×                 |
| 6   | PKW pfleger   | n 🕵 <u>E</u> ahrer pl | flegen  🚷 Entfe                | rnungen pflegen               | 💣 Fa <u>h</u> rten pflegen 🧃                 | 🞯 Fah <u>r</u> tenbuch 🧧            |            |                      |            |         |                       |
| Dra | ag a column   | header here           | to group by the                | at column                     |                                              |                                     |            |                      |            |         |                       |
|     | Fahrer        | •0)                   | Fahrt                          | N                             | Fahrzeug                                     | 20                                  | Kilometer  |                      | 99.        |         | Details               |
|     |               |                       | Abfahrt                        | Von                           | KM-Abfahrt                                   | Fahrzeug                            | 01.11      | C                    |            | C       | Autors                |
|     | Nachname      | vorname               | Ankunft                        | Nach                          | KM-Ankunft                                   | Kennzeichen                         | Privac     | Gescharti.           | Arbeitsweg | Gesamt  | Aniass                |
| Ø   |               |                       |                                |                               |                                              |                                     |            |                      |            |         |                       |
| •   | 0000          | xxx                   | 12.04.2007<br>12.04.2007       | XXXXX<br>YYYYY                | 11                                           | ) XXXXXX<br>XX-XX XXX               |            | 20 kr                | 0          | 20 km   | Reparatur beim Kunden |
|     |               | Um<br>einm<br>Sie a   | die Sur<br>nal tabe<br>auf den | nmen a<br>ellarisch<br>Button | aller Fahrt<br>n darzuste<br>n <i>Summel</i> | en noch<br>ellen, klic<br>n anzeige | ken<br>en. |                      | )          | ч       |                       |
|     |               |                       |                                |                               |                                              |                                     |            | 20 kn                | n O kr     | n 20 km |                       |
|     |               |                       |                                |                               |                                              |                                     | CO Fe      | hlerhafte<br>Fahrten | Summen     | Drucker | Schließen             |

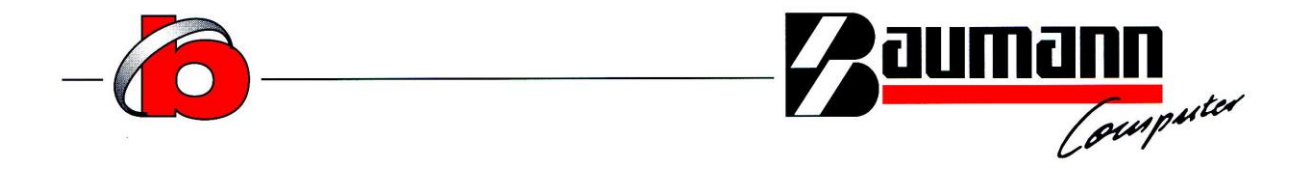

| PKW pflege                                         | n 🕵 Eahrer p              | flegen 🖓 Entfe                      | ernungen pflegen              | 💕 Fahrten pflegen 🎸     | 🗃 Fahrtenbuch 🔄 |                        |                       |                      |         | - 0'              |
|----------------------------------------------------|---------------------------|-------------------------------------|-------------------------------|-------------------------|-----------------|------------------------|-----------------------|----------------------|---------|-------------------|
| Drag a column                                      | header here               | to group by th                      | at column                     |                         |                 |                        |                       |                      |         |                   |
| Fahrer                                             | -8.                       | Fahrt                               |                               | Fahrzeug                |                 | Kilometer              |                       |                      |         | Details           |
|                                                    | 0                         | Abfahrt                             | Von                           | KM-Abfahrt              | Fahrzeug        | <b>D</b> 1 1           | m                     |                      | 5       |                   |
| Nachname                                           | Vorname                   | Ankunft                             | Nach                          | KM-Ankunft              | Kennzeichen     | Privat                 | Geschaftl.            | Arbeitsweg           | Gesamt  | Aniass            |
| 7                                                  |                           |                                     |                               |                         |                 |                        |                       |                      |         |                   |
|                                                    |                           |                                     | linear second                 | n                       | a Marcon Lancon |                        |                       |                      |         |                   |
| > xxxx                                             | XXXX                      | 12.04.2007                          |                               |                         |                 |                        |                       |                      | 20 km   | Reparatur beim Ku |
|                                                    |                           | 12.04.2007                          | parties.                      | 30                      | 00-00.000       |                        |                       |                      |         |                   |
| Privat:<br>Arbeitsweg:<br>Geschäftlich:<br>Gesamt: | 2<br>20                   | 0 km<br>0 km<br>0 km<br><b>1 km</b> |                               |                         |                 |                        |                       |                      |         |                   |
|                                                    |                           |                                     |                               |                         |                 | Fehler<br>Fahl<br>pfle | rhafte<br>rten<br>gen | Summen<br>ausblenden | Drucker | i 🔇 Schlie        |
| U<br>k<br>S                                        | lm die<br>licken<br>Summe | Summ<br>Sie auf<br>en ausb          | en wied<br>f dense<br>blenden | der auszu<br>Iben Butto | blenden,<br>on  | <                      | )                     |                      |         |                   |

#### Druckvorschau starten

Um in die Druckvorschau und die Druckeinstellungen zu gelangen, gehen Sie bitte wie folgt vor.

| a  | BAU Fahrte    | nbuch - [Fa           | hrtenbuch]     |                 |                              |                 |                                |                                  |                    |         |                       |
|----|---------------|-----------------------|----------------|-----------------|------------------------------|-----------------|--------------------------------|----------------------------------|--------------------|---------|-----------------------|
| 6  | <u>D</u> atei |                       |                |                 |                              |                 |                                |                                  |                    |         | _ 8 ×                 |
| 6  | PKW pfleger   | n 🔝 <u>E</u> ahrer pl | flegen 🔮 Entfe | rnungen pflegen | 💣 Fahrten pflegen 🤞          | 🎯 Fahrtenbuch 🧧 |                                |                                  |                    |         |                       |
| Dr | ag a column   | header here           | to group by th | at column       |                              |                 |                                |                                  |                    |         |                       |
|    | Fahrer        |                       | Fahrt          |                 | Fahrzeug                     |                 | Kilometer                      |                                  | <i></i>            | 00      | Details               |
|    | Mashaana      | University            | Abfahrt        | Von             | KM-Abfahrt                   | Fahrzeug        | Duiturah                       | Carebill                         | Autoritorum        | Count   | Anlana                |
|    | Nachiname     | vorname               | Ankunft        | Nach            | KM-Ankunft                   | Kennzeichen     | Privat                         | Geschard.                        | Arbeitsweg         | Gesamu  | Arildos               |
| A  |               |                       |                |                 |                              |                 |                                |                                  |                    |         |                       |
|    |               | -                     | 12.04.2007     | 00000           |                              | 100000          |                                |                                  | 1                  |         | Denavaluu kaim Kundan |
| •  | 2000          | XXXX                  | 12.04.2007     |                 |                              |                 |                                |                                  |                    | 20 km   | Reparatur benn Kunden |
|    |               |                       |                | Klick<br>Butto  | ken Sie a<br>on <i>Druck</i> | uf den<br>en.   |                                |                                  |                    |         |                       |
|    |               |                       |                |                 |                              |                 | 0                              | km                               | 0 kr               | n 20 km |                       |
|    |               |                       |                |                 |                              |                 | Real Provide American Strength | ehlerhafte<br>Fahrten<br>pflegen | Summen<br>anzeigen | Drucker | Schließen             |

Es öffnet sich eine neue Maske mit einer Vorschau des Ausdrucks.

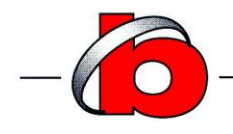

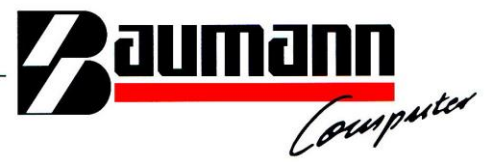

### Fahrtenbuch Druckeinstellungen

### **Druckereinstellungen**

Um Druckereinstellungen durchzuführen, gehen Sie bitte wie folgt vor:

| 3 Preview                              |                        |        |            |            |        |                            | 6 | X |
|----------------------------------------|------------------------|--------|------------|------------|--------|----------------------------|---|---|
| Ele View Background                    |                        |        |            |            |        |                            |   | ~ |
| 👜 🚉 🕹 🗒 🖓 🔍 🔍 70% 💟 🔍 🗆 🕬              | 8 🗄 🖉 🔓                | • 🗠 •  | <b>8</b> - |            |        |                            |   |   |
| Fant                                   | Fahrtenbuch            |        | Κάοπ       | neter      |        | DetaB                      |   | 2 |
| Texts KM-Add atm                       | Fahrzeug<br>Kenneichen | Privat | Geschäfti. | Arbeitsweg | Gesamt | Anlaas                     |   |   |
| Klicken Sie hier, um                   | -                      |        | 20 km      |            | 20 kn  | Reparatur beim Kunden<br>N |   |   |
| Druckereinstellungen<br>durchzuführen. |                        | 0 km   | 20 km      | 0 km       | 20 km  | 1                          |   |   |

### <u>Seiteneinstellungen</u>

Um eine Seiteneinstellung durchzuführen, gehen Sie bitte wir folgt vor:

| a) Preview                        |        |            |            |        |                       | _ 2 × |
|-----------------------------------|--------|------------|------------|--------|-----------------------|-------|
| Ele View Background               |        |            |            |        |                       | -     |
| 🖼 🗗 L 🔍 🔍 🔍 🔍 70% 🕑 🍳 👘 🗄 🗄 🖄 🖉 🕻 | • 🗠 •  | <b>8</b> - |            |        |                       |       |
| 5-abrtenbuch                      |        |            |            |        |                       | 8     |
| Klicken Sie hier, um              |        | Kilon      | nder       |        | Oetaði                |       |
| Soitonoinstellungen               | Prival | Geschäftl. | Arbeitsweg | Gesant | Arias                 |       |
| durchzuführen.                    | )      | 20 km      |            | 20 km  | Reparatur beim Kunden |       |
|                                   | 0 kr   | n 20 km    | 0 km       | 20 km  |                       |       |

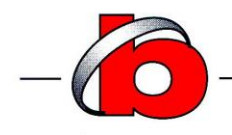

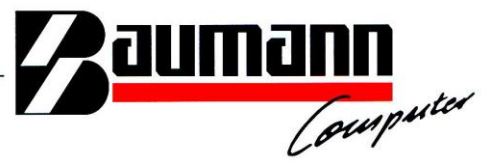

### Hintergrundfarbe

Um die Hintergrundfarbe des Ausdrucks zu ändern, gehen Sie bitte wie folgt vor.

| A) Preview                      |                      |        |            |            |        |                       |    | _ 2 ×    |
|---------------------------------|----------------------|--------|------------|------------|--------|-----------------------|----|----------|
| Ele View Background             |                      |        |            |            |        |                       |    | -        |
| 📷 🛃 🛓 🗒 🕄 🔍 २, २, ७०% 🕑 २, १०११ | 1 1 1 1              | • 🖂 •  | 8          |            |        |                       |    |          |
|                                 |                      |        |            |            |        |                       |    | <u>_</u> |
|                                 |                      |        |            |            |        |                       |    |          |
|                                 | Fahrtenbuch          |        |            |            |        |                       |    |          |
| Klicken Sie hier, um            | reg                  |        | Kilon      | nder       |        | Detað                 | É- |          |
| die Hintergrundfarbe            | Eahrzeug<br>tzeichen | Privat | Geschäfti. | Arbeitsweg | Gesant | Arias                 |    |          |
| des Ausdrucks zu                |                      |        | 20 km      |            | 20 km  | Reparatur beim Kunden |    |          |
| ändern.                         |                      | 0. km  | 20 km      | 0 km       | 20 km  | it.                   |    |          |
|                                 |                      |        |            |            |        |                       |    |          |

### Wasserzeichen

Um ein Wasserzeichen in den Ausdruck einzufügen, gehen Sie bitte wie folgt vor:

| 2) Preview                                                                     |                       |                                         |                           |                          |                                                 | _ B X |
|--------------------------------------------------------------------------------|-----------------------|-----------------------------------------|---------------------------|--------------------------|-------------------------------------------------|-------|
| Elle View Background                                                           |                       |                                         |                           |                          |                                                 |       |
| 📷 🗳 🗄 🍹 🖑 q. q. 70% 🕑 q. 1. 1. 1. 1. 1. 1. 1. 1. 1. 1. 1. 1. 1.                | 🗋 • 🖂 •               | 8                                       |                           |                          |                                                 |       |
| Klicken Sie hier, um<br>ein Wasserzeichen<br>einzufügen und zu<br>formatieren. | Ch<br>Privat<br>O lar | Kälen<br>Geschäft).<br>20 km<br>n 20 km | nder<br>Arbetsweg<br>0 km | Gesant<br>20 km<br>20 km | <b>Detaš</b><br>Artemi<br>Regaratur beim Kunden |       |

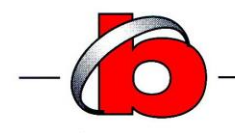

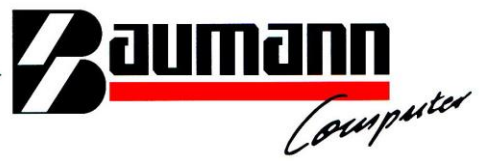

### Formular speichern

Um das Formular mit den Fahrten zu speichern, gehen Sie bitte wie folgt vor:

| 🔄 Preview          |                                                      |                             |            |                                      |                               |                          |                                         | _ 2 2 🔀 |
|--------------------|------------------------------------------------------|-----------------------------|------------|--------------------------------------|-------------------------------|--------------------------|-----------------------------------------|---------|
| Eile ⊻iew Backgrou | ind                                                  |                             |            |                                      |                               |                          |                                         | ·       |
| 🗔 3 8 b 1          | 🗄 🖑 🔍 🔍 70% 📓 🔍                                      | 8 🕭 🙆 🔒                     | <b>⊻</b> • | 8 -                                  |                               |                          |                                         |         |
|                    | Klicken Sie hier, um das<br>Formular mit den Fahrten | tenbuch<br>Bring<br>Retring | Privat     | Kilon<br>Geschäft.<br>20 km<br>20 km | nellor<br>Arbeitsweg<br>Gilem | Gesant<br>20 km<br>20 km | Deta8<br>Antas<br>Reparatur beim Kunden |         |
|                    | speichern.                                           |                             |            | /                                    |                               |                          |                                         |         |

Bitte vergessen Sie nicht, das Format anzugeben, in dem Sie das Formular speichern möchten.

### Als E-Mail Anhang versenden

Um das Dokument als *E-Mail-Anhang* zu versenden, gehen Sie bitte wie folgt vor:

| 2] Preview                                                                             |                                                                                        | _ <b>. . . .</b>                    |
|----------------------------------------------------------------------------------------|----------------------------------------------------------------------------------------|-------------------------------------|
| Ele Yiew Background                                                                    |                                                                                        |                                     |
| 📪 🕹 🖢 🗒 🗘 🔍 🔍 70% 🔮 🍳 👘 🗄 🖄 🗋 🖕                                                        |                                                                                        |                                     |
| Klicken Sie hier, um das<br>Dokument als <i>Email -</i><br><i>Anhang</i> zu versenden. | Kilometer<br>Ischäfti. Arbeitsweg Gesant<br>20 km 20 km 20 km<br>0 km 20 km 0 km 20 km | Detait<br>Artas<br>Rata brin Kunden |

Sie werden danach aufgefordert, Ihr E-Mail-Programm anzugeben, welches Sie benutzen möchten, um das Dokument zu versenden. Achten Sie hier bitte auch auf das Format, in dem Sie das Dokument versenden möchten.

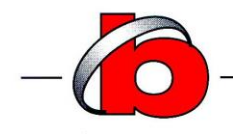

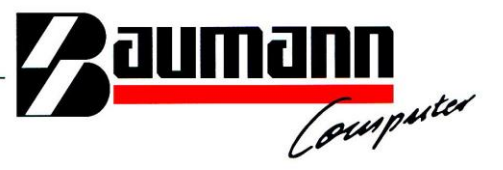

### <u>Direktdruck</u>

Um das Fahrtenbuch direkt und ohne Einstellungen zu drucken, gehen Sie bitte wie folgt vor:

| AJ Preview                                               |                                                                    | _ d 🔀                                  |
|----------------------------------------------------------|--------------------------------------------------------------------|----------------------------------------|
| Ele <u>V</u> ew <u>B</u> ackground                       |                                                                    |                                        |
| [ 🗃 🕹 🖢 🗄 🤇 ལ ལ 70% 🙆 ལ 👘 🗜 № 20 L                       | <u>i</u> • ⊠ • 🙆 <u>`</u>                                          |                                        |
| Klicken Sie hier, um<br>einen Direktdruck zu<br>starten. | Kilometer<br>nschäft. Arbeitsweg Gesamt<br>20 km 20 km 20 km 20 km | Detað<br>Arlans<br>paratur bern Kunden |

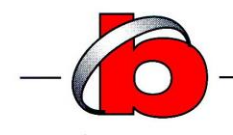

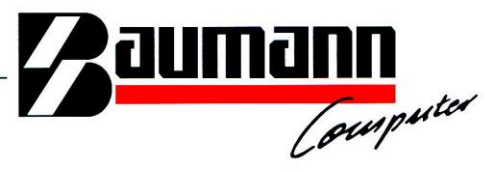

### Programm beenden

Um das Programm *Fahrtenbuch* zu beenden, gehen Sie bitte in das Dateimenü.

| 31 | BAU Fahrten | buch                                                                   |                                       |
|----|-------------|------------------------------------------------------------------------|---------------------------------------|
| Da | tei         |                                                                        | · · · · · · · · · · · · · · · · · · · |
|    | Datenbank   | ahrer pflegen 🌏 Entfernungen pflegen 💣 Fahrten pflegen 🥥 Fahrtenbuch 💡 |                                       |
| 2  | Beenden     |                                                                        |                                       |
|    |             |                                                                        |                                       |
|    |             |                                                                        |                                       |
|    |             | Klicken Sie hier                                                       | auf den Button                        |
|    |             | <i>Beenden,</i> um da                                                  | is Programm                           |
|    |             | <i>Fahrtenbuch</i> zu                                                  | beenden.                              |
|    |             |                                                                        |                                       |
|    |             |                                                                        |                                       |